**Important notice:** in order to be able to send an encrypted message and files to our functional mailbox, your messaging service must allow you to sign and encrypt electronic messages<sup>1</sup>. This guide describes how to install the public encryption key that is available on the consultation page. Depending to your email client (e.g. Outlook 2003), the procedure may be different. Please note we do not provide technical support to respondents who encounter technical problems.

## How to install the public encryption key with Outlook 2010

In order to send an encrypted email to our functional mailbox (<u>markt-sr-consultation@ec.europa.eu</u>), you need to install the public encryption key of our functional mailbox on your computer.

- 1. Download the public encryption key (.p7b) on your computer (e.g. on your desktop).
- 2. Create a "New Contact" for the functional mailbox (<u>markt-sr-consultation@ec.europa.eu</u>). Once created, click "Save and Close".

|                | 190                 | 0 🛛 🖸            | ia 🗳  | - 🔂 🛛 🗢          | -        |              | Contacts · | - Emmanuel.SC | KAL@e | S C 4                                          | ◆   =       | 10.00      | _          | _             |            | MARKT SR   |
|----------------|---------------------|------------------|-------|------------------|----------|--------------|------------|---------------|-------|------------------------------------------------|-------------|------------|------------|---------------|------------|------------|
| File           | Home                | Send / Re        | ceive | Folder View      | Develope | r Add-Ins    | Quic       | k tips        |       | File Contact                                   | Insert      | Format     | Text Rev   | iew Developer | Quick tip: | s          |
| 8              | 8                   |                  | X     |                  |          |              | 8          |               |       |                                                |             | OneNote    | General De | Activities    | E-mail Me  | eting More |
| New<br>Contact | ew Contact<br>Group | New D<br>Items * | elete | E-mail Meeting M | Nam      | e, First Add | ress Ca    | By Category   |       | Close New Acti                                 | • •         |            |            | All Fields    | Comm       | nunicate   |
|                | New                 | C                | elete | Communicate      |          | Cu           | rrent View | /             |       |                                                | (have)      |            |            |               |            |            |
|                |                     |                  |       |                  |          |              |            |               |       | Company:<br>Job title:<br>File as:<br>Internet | EC-M<br>MAR | ARKT       | JLTATION   |               | 1          |            |
|                |                     |                  |       |                  |          |              |            |               |       | E-mail                                         | * MARK      | T-SR-CONSU | JLTATION@e | .europa.eu    |            |            |
|                |                     |                  |       |                  |          |              |            |               |       | Display as:                                    | MAR         | KT SR CONS | ULTATION   |               |            | Notes      |
|                |                     |                  |       |                  |          |              |            |               |       | Web page address                               |             |            |            |               |            | Notes      |
|                |                     |                  |       |                  |          |              |            |               |       | IM address:                                    |             |            |            |               |            |            |
|                |                     |                  |       |                  |          |              |            |               |       | Dhone numbers                                  |             |            |            |               |            |            |

3. Open the contact. In the "Show" box, click "Certificates".

| File         Contact         Insert         Format Text         Review         Developer         Quick tips           Image: State of the state of the state of th                                                                                                    | <b></b>                  |
|----------------------------------------------------------------------------------------------------|--------------------------|
|                                                                                                    |                          |
| Save & Delete Save & Forward OneNote General Detais Acception of the Book Names Check I<br>Close New Control Control Cont | Business Picture<br>Card |
| Actions Show Communicate Names                                                                                                    | Options Tags             |

4. Click "**Import**" and go to the file with the public encryption key you downloaded (to see the file, you may have to select "**All Files**").

|                            |               |      | ۵ (?           | S Locate Certificate                           | ×                                                         |
|----------------------------|---------------|------|----------------|------------------------------------------------|-----------------------------------------------------------|
|                            | · •           | 0    |                | 🚱 🔵 🗢 🖿 Desktop 🕨                              | - 4 Search Desktop                                        |
|                            | ۲ 1           | 7    |                | Organize 🔻 New folder                          | 3 - 1 0                                                   |
| iness Picture Categorize F | ollow Private | Zoom |                | Desktop                                        | Poetry     Internet Shortcut                              |
| Options Ta                 | igs i         | Zoom |                | Bownloads<br>By My IntraComm                   | 182 bytes                                                 |
|                            |               |      |                | Secent Places                                  | Presence list H2.xls<br>Microsoft Excel 97-2003 Worksheet |
|                            |               |      |                | 🛃 sokal                                        | Bublic encomption key p7b                                 |
|                            |               |      |                | Desktop                                        | PKCS #7 Certificates                                      |
|                            |               |      | Properties     | Libraries SOKAL Emmanuel (MARKT)               |                                                           |
|                            |               |      | Set as Default | R Computer                                     | Microsoft Excel Worksheet<br>29.5 KB                      |
|                            |               |      | Import         | System (C:)<br>DVD Drive (E:)                  | Tsar II                                                   |
|                            |               |      | importa        | H (\netl.cec.eu.int\markt) (G:)                | Shortcut<br>1.08 KB                                       |
|                            |               |      | Export         | sokalem (\\net1.cec.eu.int\markt\H\H2) (H:)    | WebNif                                                    |
|                            |               |      | Remove         | ↓ Unit_Shared (\net1.cec.eu.int\markt\H\H2) (U | - 1010 bytes -                                            |
|                            |               |      |                | File name: Public encryption key.              | p7b 🔹 All Files (*.*) 💌                                   |
|                            |               |      |                |                                                | Tools 👻 Open Cancel                                       |

 Install the key (click "Yes"). The public encryption key is now linked with the contact you created. Outlook should now be ready to send encrypted emails to our functional mailbox (See below "How to send an encrypted email").

<sup>&</sup>lt;sup>1</sup> If you do not have any digital ID's (certificates) yet, you can apply for them on several specialised websites.

6. Once the certificate imported, you should be able to see the imported certificate in the contact.

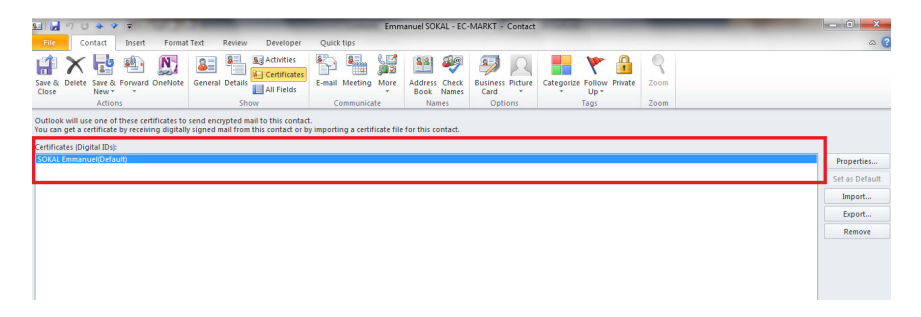

## How to send an encrypted email

 Open a new email. Make sure the encryption and sign icons are active (= not greyed out) and visible in the ribbon). If these icons are not visible, please consult Microsoft's webpage on how to Encrypt email messages<sup>2</sup>.

| File Message | Insert Options       | Format Text Review Developer Add                                                                       | -Ins Quick tips             |                              |                                                                                  |                  |
|--------------|----------------------|----------------------------------------------------------------------------------------------------|-----------------------------|------------------------------|----------------------------------------------------------------------------------|------------------|
| Paste        | Encrypt Sign         | <ul> <li>11 → A<sup>*</sup> A<sup>*</sup>   三、三、   受</li> <li>B I U   ジ → A →   三 三 三   定 信</li> </ul> | Address Check<br>Book Names | Q<br>Attach<br>File Item • • | <ul> <li>Follow Up *</li> <li>High Importance</li> <li>Low Importance</li> </ul> | <b>Q</b><br>Zoom |
| Clipboard    | Crypto               | Basic Text 5                                                                                           | Names                       | Include                      | Tags 🗔                                                                           | Zoom             |
|              | eela contribution ja |                                                                                                    | -1                          |                              |                                                                                  |                  |

- 2. Compose your email and attach files as usual.
- 3. Click "Encrypt" button.
- 4. Click "Send" button.

## Troubleshooting

1. In some cases, a message indicating "Encryption Problems" may show up.

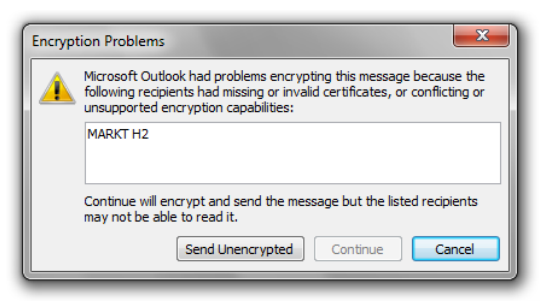

2. In such a case, check if the Certificate has been installed in the correct place.

<sup>&</sup>lt;sup>2</sup> <u>http://office.microsoft.com/en-us/outlook-help/encrypt-email-messages-HP010355559.aspx</u>

3. Open "Internet Explorer" (version 6 or higher) and select "Options"

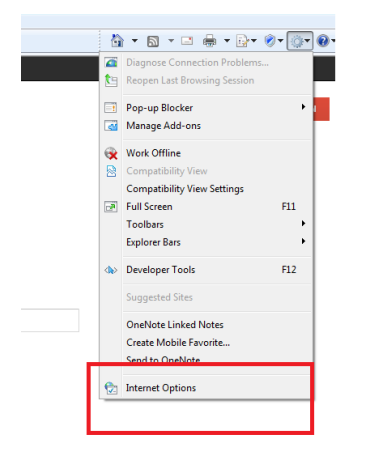

4. Go to the "**Content tab**" and click on "**Certificates**". Make sure the Root Certificate of the Commission has been installed in "**Trusted Certification Authorities**"

| Internet Options                                                                                                    | Certificates                                                                                                    |
|----------------------------------------------------------------------------------------------------|----------------------------------------------------------------------------------------------------|
| General Security Privace Content Connections Programs Advanced                                                                                                    | Intended purpose: <al>          Internediate Certification Authorities         Trusted Root Certification Authorities</al>                                                                                                    |
| Vened on this computer.       Image Participation of the computer.       Image Participation       Image Participation | Issued To       Issued By       Expiratio       Friendly Name       Image: Spiration of Spiration of Spi |
| programs.  Some <u>settings</u> are managed by your system administrator.  OK Cancel Apply                                                                                                    | Certificate intended purposes View Learn more about <u>certificates Close </u>                                                                                                    |

5. In case the Root Certificate has not been installed in the right place, go back to Contacts, open the contact for the functional mailbox, click "Certificates", click "Properties", in the "Certificate Properties, go the tab "Trust" and indicate you "Explicitly Trust this Certificate". Click OK and close the contact.

| Activities                                                              | <b>1 1</b>                                       | <b>1</b> 111                             |                                                |                                     | 0      |                |
|-------------------------------------------------------------------------|--------------------------------------------------|------------------------------------------|------------------------------------------------|-------------------------------------|--------|----------------|
| Certificates                                                            |                                                  | III 🔨                                    |                                                | T 1                                 | 1      |                |
| General Detail                                                          | E-mail Meeting More                              | Address Check<br>Book Names              | Card *                                         | Categorize Follow Privat            | e Zoom |                |
| Show                                                                    | Communicate                                      | Names                                    | Options                                        | Tags                                | Zoom   |                |
| end encrypted mail to this contac<br>signed mail from this contact or b | t.<br>ay importing a certificate file            | for this contact.                        |                                                |                                     |        |                |
|                                                                         |                                                  |                                          |                                                |                                     |        | Properties     |
|                                                                         |                                                  |                                          |                                                |                                     |        | Set as Default |
|                                                                         |                                                  |                                          |                                                |                                     |        | Import         |
| (                                                                       |                                                  |                                          |                                                |                                     |        | Export         |
|                                                                         | Certificate Properties                           |                                          |                                                |                                     |        | Remove         |
|                                                                         | General Details Certific                         | stion Path Trust                         |                                                |                                     |        |                |
|                                                                         | Trust Status indicates                           | whether you trust t                      | he individual, group                           | o or corporation to                 |        |                |
|                                                                         | whom this certificate i<br>purposes such as send | s issued. The certi<br>ing/receiving e-m | ficate can then be u<br>ail. trusting a web si | sed for the specified te having the |        |                |
|                                                                         | certificate, etc.                                | · ·                                      |                                                | · ·                                 |        |                |
|                                                                         |                                                  |                                          |                                                |                                     |        |                |
|                                                                         | Certificate trusted fo                           | r                                        |                                                |                                     |        |                |
|                                                                         | E-Mail Encryption a                              | nd Authentication                        |                                                |                                     |        |                |
|                                                                         |                                                  |                                          |                                                |                                     |        |                |
|                                                                         |                                                  |                                          |                                                |                                     |        |                |
|                                                                         |                                                  |                                          |                                                |                                     |        |                |
|                                                                         |                                                  |                                          |                                                |                                     |        |                |
|                                                                         |                                                  |                                          |                                                |                                     |        |                |
|                                                                         | Edit Trust                                       |                                          |                                                |                                     |        |                |
|                                                                         | Inherit Trust f                                  | rom Issuer                               | _                                              |                                     |        |                |
|                                                                         | Explicitly Trus                                  | t this Certificate                       |                                                |                                     |        |                |
|                                                                         | Explicitly Don                                   | T Trust ons Certain                      | cate                                           |                                     |        |                |
|                                                                         |                                                  |                                          |                                                |                                     |        |                |
|                                                                         |                                                  |                                          |                                                |                                     |        |                |
|                                                                         |                                                  |                                          |                                                |                                     |        |                |
|                                                                         |                                                  |                                          |                                                | ОК                                  |        |                |
|                                                                         |                                                  |                                          |                                                | 1                                   |        |                |

6. Resend the message.